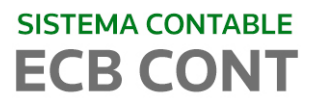

## **RESTAURAR LIBROS ELECTRÓNICOS ELIMINADOS**

Al generar los Libros Electrónicos muestra el siguiente mensaje:

|       | LIBRO:                         | DIARIO         | •                |               |              |
|-------|--------------------------------|----------------|------------------|---------------|--------------|
|       | MES:                           | NOVIEMBR       | E 💌              |               |              |
|       | Generar Libro El               | ectrónico      | Salir            |               |              |
| -Cont | -                              | _              | -                |               |              |
|       |                                |                |                  |               |              |
| i     | El Libro solicita<br>enviados. | ado ya ha sido | 9 generado. Cons | ulte en la op | oción Libros |

O al eliminar desde el Sistema no existen los archivos de Libros Electrónicos, es seguro que haya eliminado los archivos a través de la carpeta ECBWIN.

| 🚇 Consulta de Libr | os Electrónicos |   |                   |
|--------------------|-----------------|---|-------------------|
| LIBRO<br>MES:      | DIARIO          | • | ×<br>Eliminar L.E |
|                    |                 |   |                   |
|                    |                 |   |                   |
|                    |                 |   |                   |
|                    |                 |   |                   |
|                    |                 |   |                   |

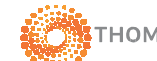

## SISTEMA CONTABLE

Para restaurar los Libros Electrónicos que fueron eliminados de forma incorrecta desde la carpeta ECBWIN, por favor seguir los siguientes pasos:

1- Ir a la carpeta ECBWIN/ Backup\_LE e ir a la carpeta del RUC que se está trabajando.

| € ⊂ €       | C:\ECBCONT\ECBWIN\B  | ackup_LE\201234 | 56789-036\ | Diario                            | <ul> <li>← ← Sea</li> </ul> | rch Diario |
|-------------|----------------------|-----------------|------------|-----------------------------------|-----------------------------|------------|
| Organize 🔻  | Include in library 🔻 | Share with 🔻    | Burn       | New folder                        |                             | 825        |
| 🔆 Favorites |                      | ^               | Name       | *                                 | Date modified               | Туре       |
| 📃 Desktop   |                      |                 | E201       | 2345678920150300050100001111.txt  | 01/07/2015 09:25 a          | Text Docum |
| 🚺 Downloa   | ads                  |                 | LE201      | 12345678920150300050300001111.txt | 01/07/2015 09:25 a          | Text Docum |

2- Copiar el archivo correspondiente a la carpeta ECBWIN/ Libros\_Electronicos en el RUC y Libro Correspondiente

| Organize 🔻 Inclu                                             | ide in library 🔻 Share with 👻 Burn 🕅                                                  | lew folder                                                                      | 8== <b>•</b>                           |     | 0              |
|--------------------------------------------------------------|---------------------------------------------------------------------------------------|---------------------------------------------------------------------------------|----------------------------------------|-----|----------------|
| Desktop  Downloads  Recent Place  Libraries  Documents Music | Name LE2012345678920150300050100001111.txt LE2012345678920150300050300001111.txt      | Date modified<br>01/07/2015 09:25 a<br>01/07/2015 09:25 a<br>Copiar los archive | Type<br>Text Document<br>Text Document | Siz | e<br>16(<br>6( |
|                                                              |                                                                                       |                                                                                 |                                        |     |                |
| Pictures                                                     | VIN → Libros_Electronicos → 20123456789-036 →                                         | Diario 👻 🎝                                                                      | Search Diario                          |     |                |
| Pictures                                                     | VIN → Libros_Electronicos → 20123456789-036 →<br>de in library マ Share with マ Burn II | → Diario → 47<br>lew folder                                                     | Search Diario                          |     |                |

3- Ir a Utilitarios/Libros Electrónicos/Consulta Libro Electrónico , eliminar de forma correcta los Libros Generados.

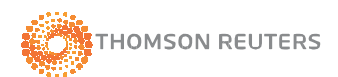

## SISTEMA CONTABLE **ECB CONT**

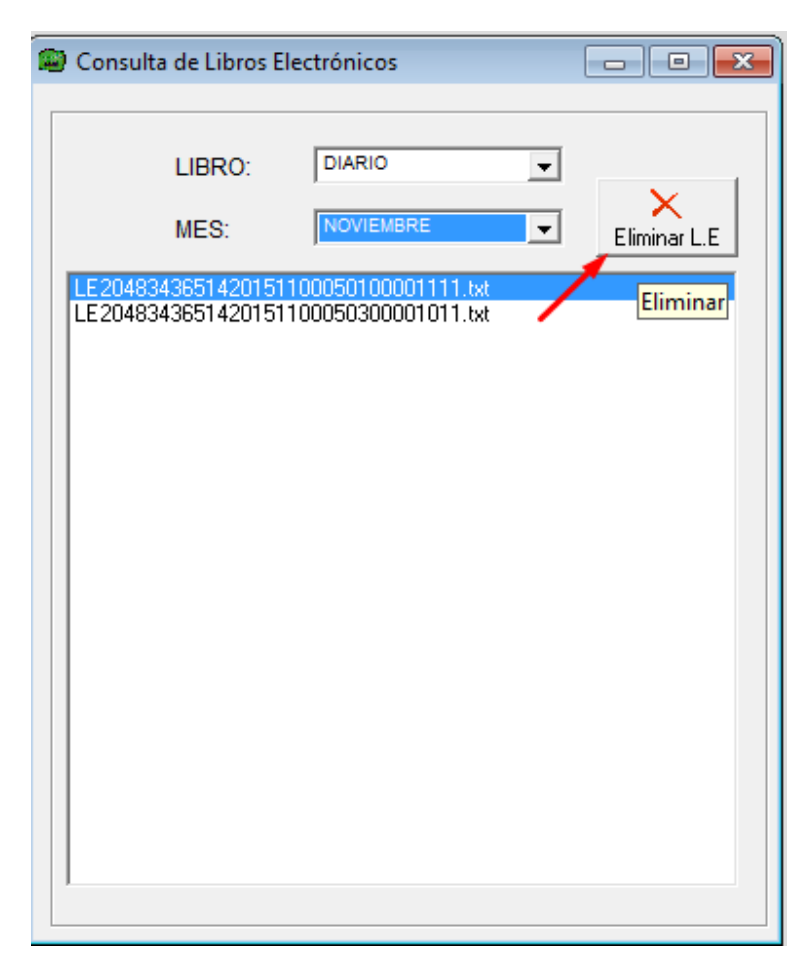

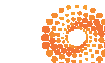